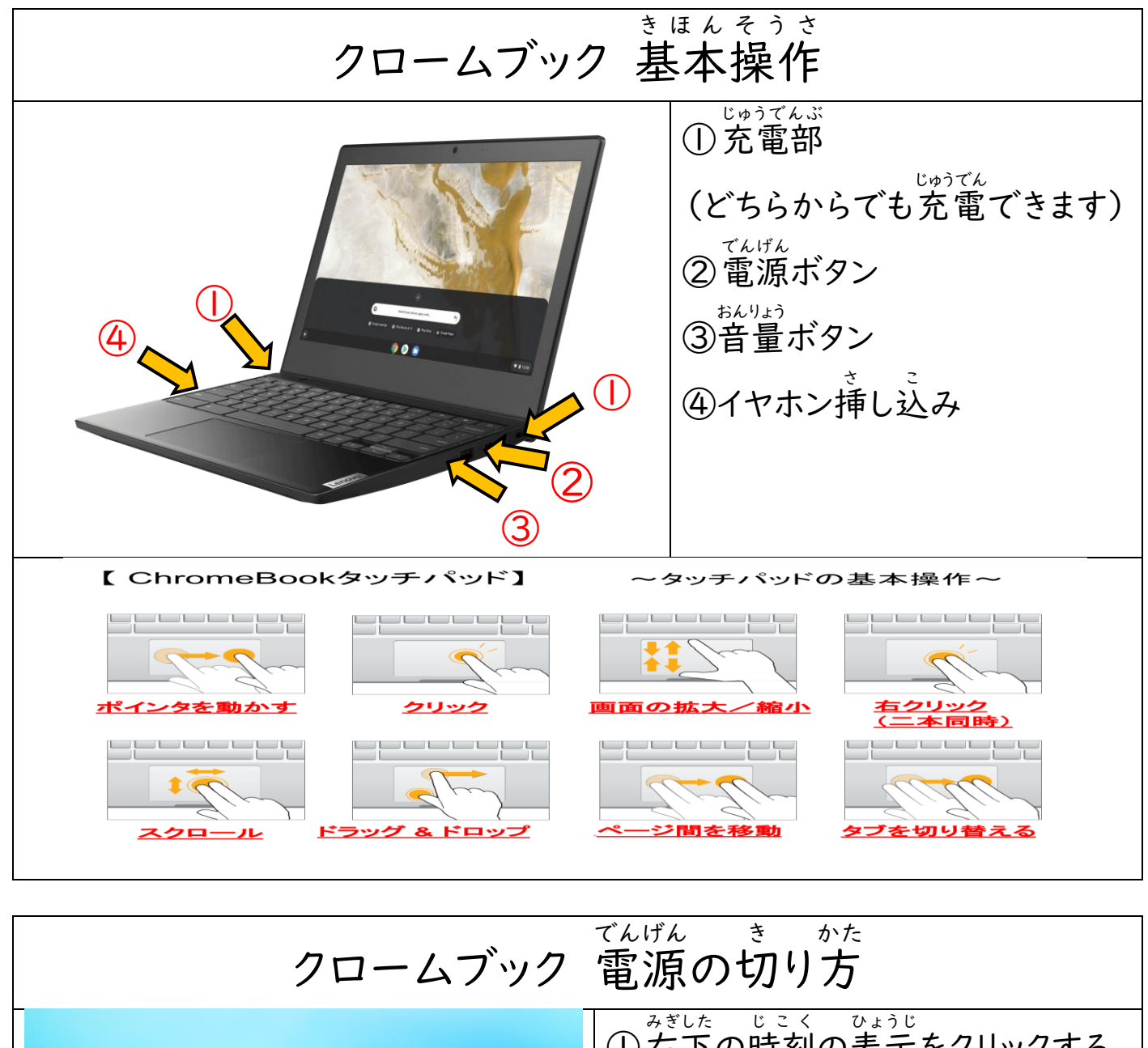

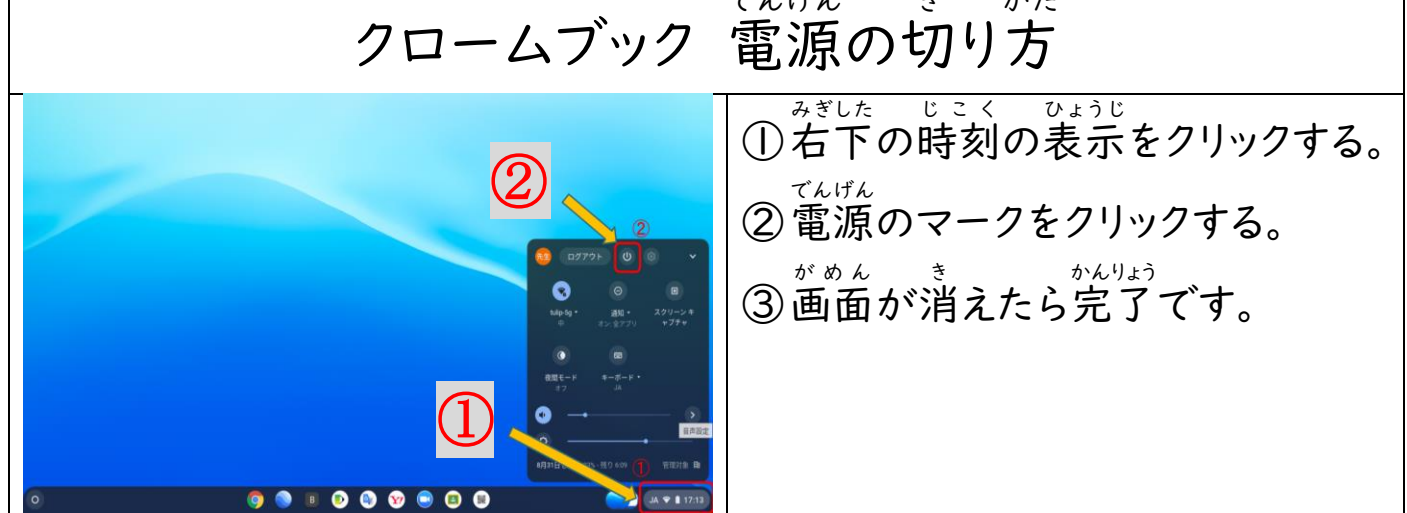

| ロームブック ログイン方法         |                                                                                                    |
|-----------------------|----------------------------------------------------------------------------------------------------|
| 1                     | <ul> <li>①クロームブックを開きます。</li> <li>ひら じどう でんげん</li> <li>(開くと自動で電源が入ります。)</li> <li>※電源が入らない場合は構の</li> </ul> |
|                       | <sup>でんげん</sup><br>電源ボタンを押すか、充電を<br>かくにん<br>確認してください。                                                    |
|                       | ②「別のアカウントでログイン」を<br>クリックする。                                                                              |
| erectederectederected | ③配布された自分のGoogleアカ<br>ウントを入力して「つぎへ」をク<br>リックする。<br>※@マークのうしろは初めか<br>ら入力されています。                            |
|                       | ④配布された自分のGoogleパス<br>ワードを入力して「つぎへ」を<br>クリックする。<br>※ログインが終わりました。<br>クロームブックが使えるようにな<br>ります。               |

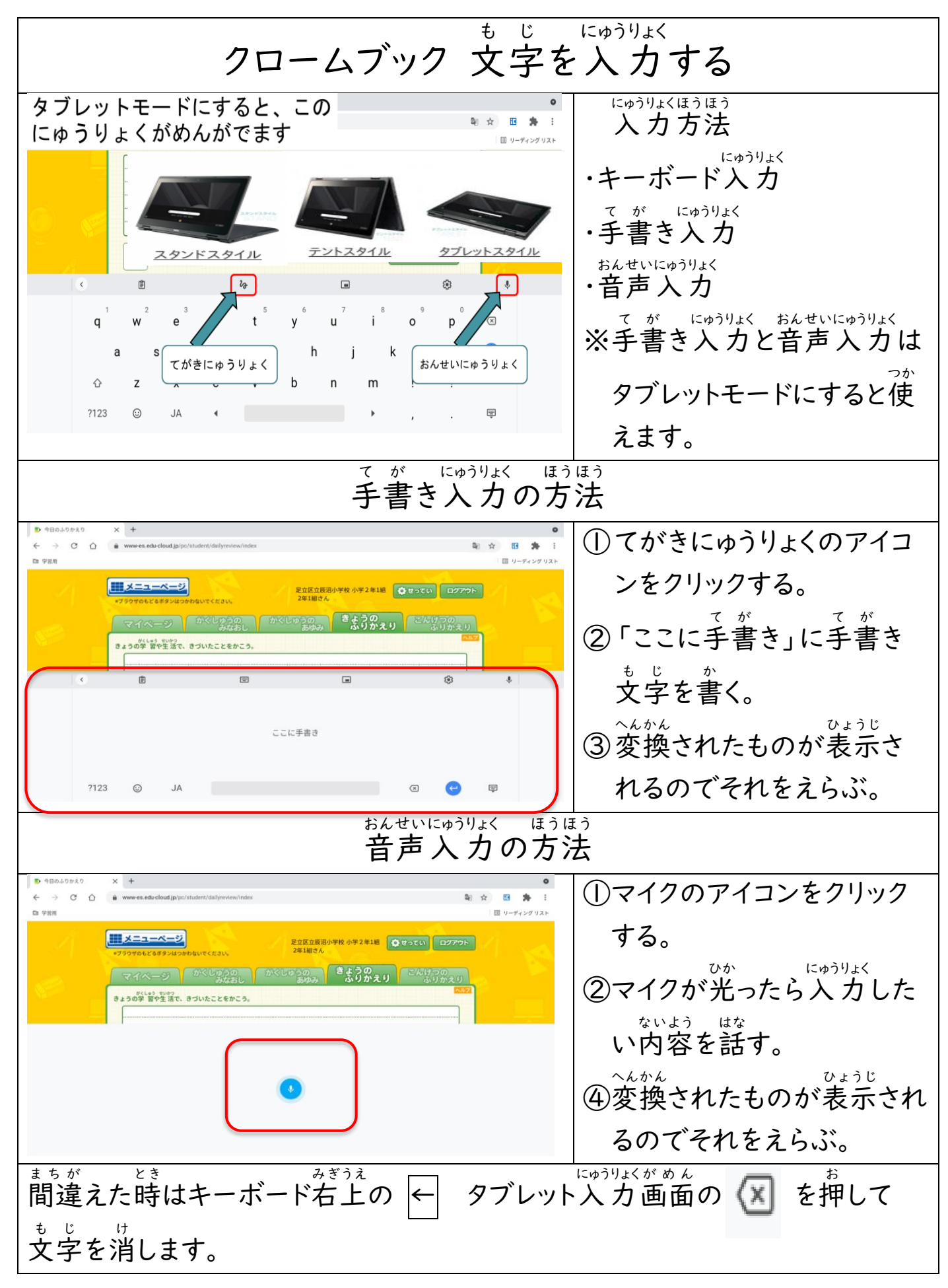

| Wi-Fiを設定する                                                                 |                                                                                                    |
|----------------------------------------------------------------------------|----------------------------------------------------------------------------------------------------|
|                                                                            |                                                                                                    |
| < ネットワーク<br>Wi-Fi<br>♥ tulip-5g<br>授続済み<br>♥ SWS1day                       | ネット回線の追加のアイコンをクリックする。                                                                                                    |
| Wi-Fi ネットワークへの接続 SSID  L  Attach  C  C  のデパー  D 他のユーザーにこのネットワークの使用を許可する  3 | <ol> <li>SSIDのところをクリックして<br/>ご自宅のwifiのSSIDを<br/>したく<br/>入力する。</li> <li>ネットワーク」と記載されて<br/>いるwifiルーターもありま<br/>す。</li> <li>セキュリティをクリックしてご</li> </ol> |
| キャンセル 接続                                                                   | したく<br>自宅のwifiのパスワードを<br>しかうりょく<br>入力する。<br>※パスワードは「暗号化キー」<br>や「PSK-AES」と記載され<br>ているwifiルーターもありま<br>す。<br>③入力が終わったら接続をク<br>リックする。                 |

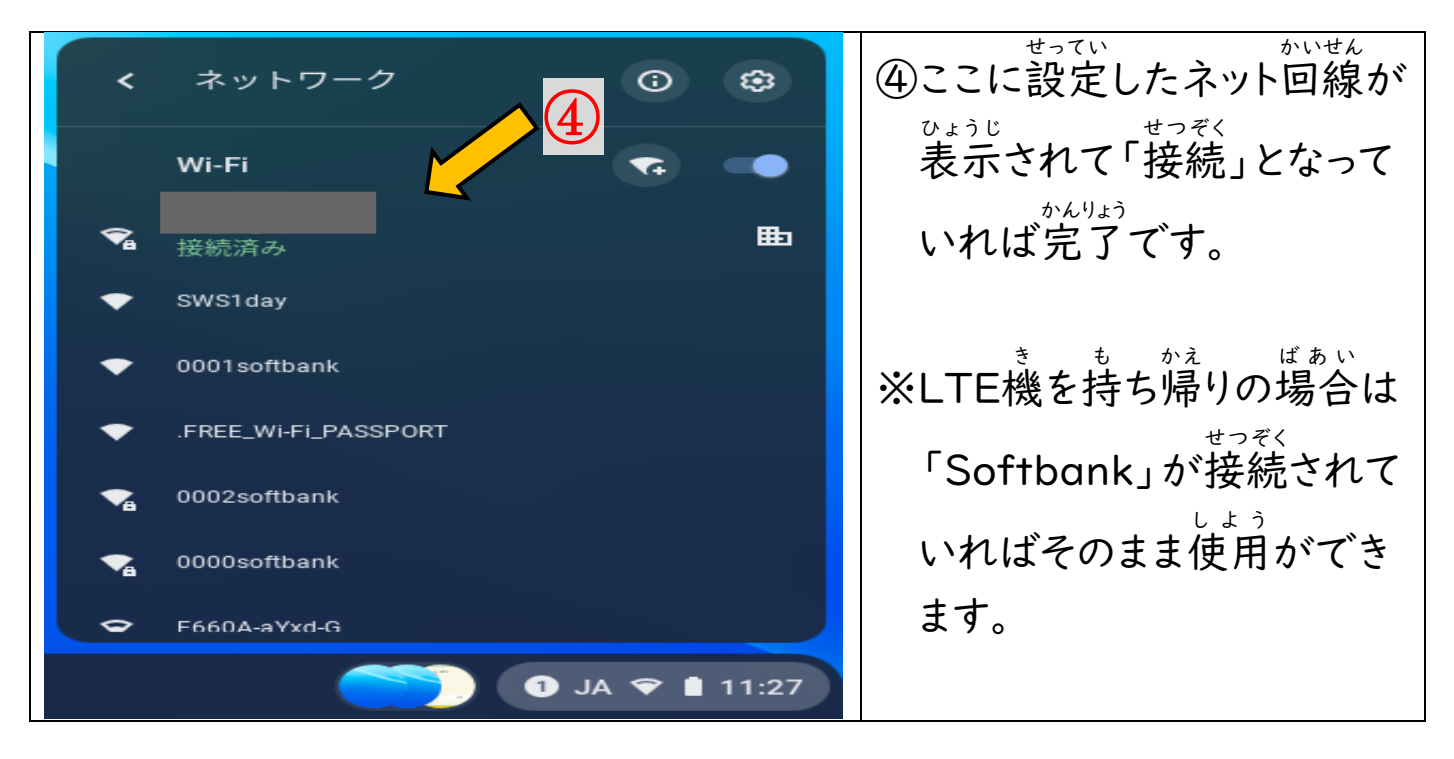

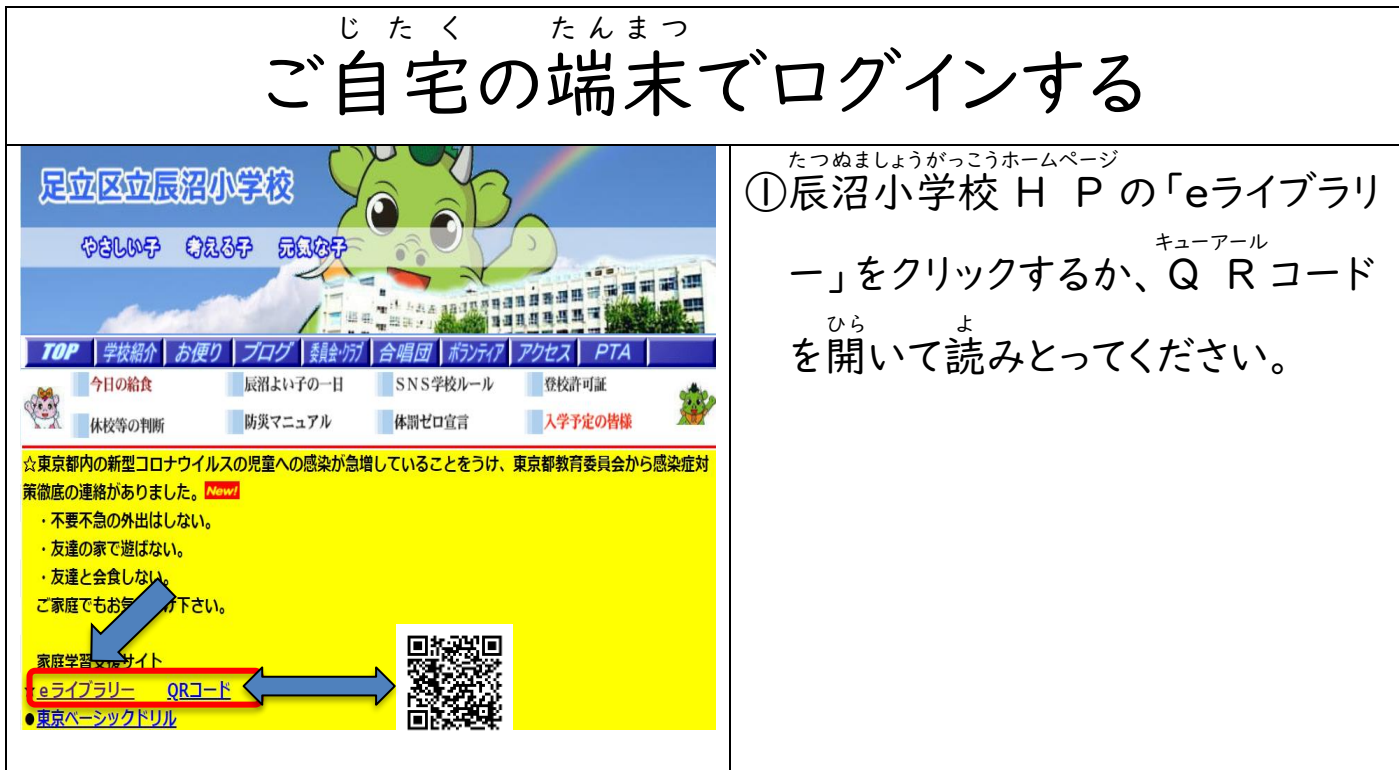

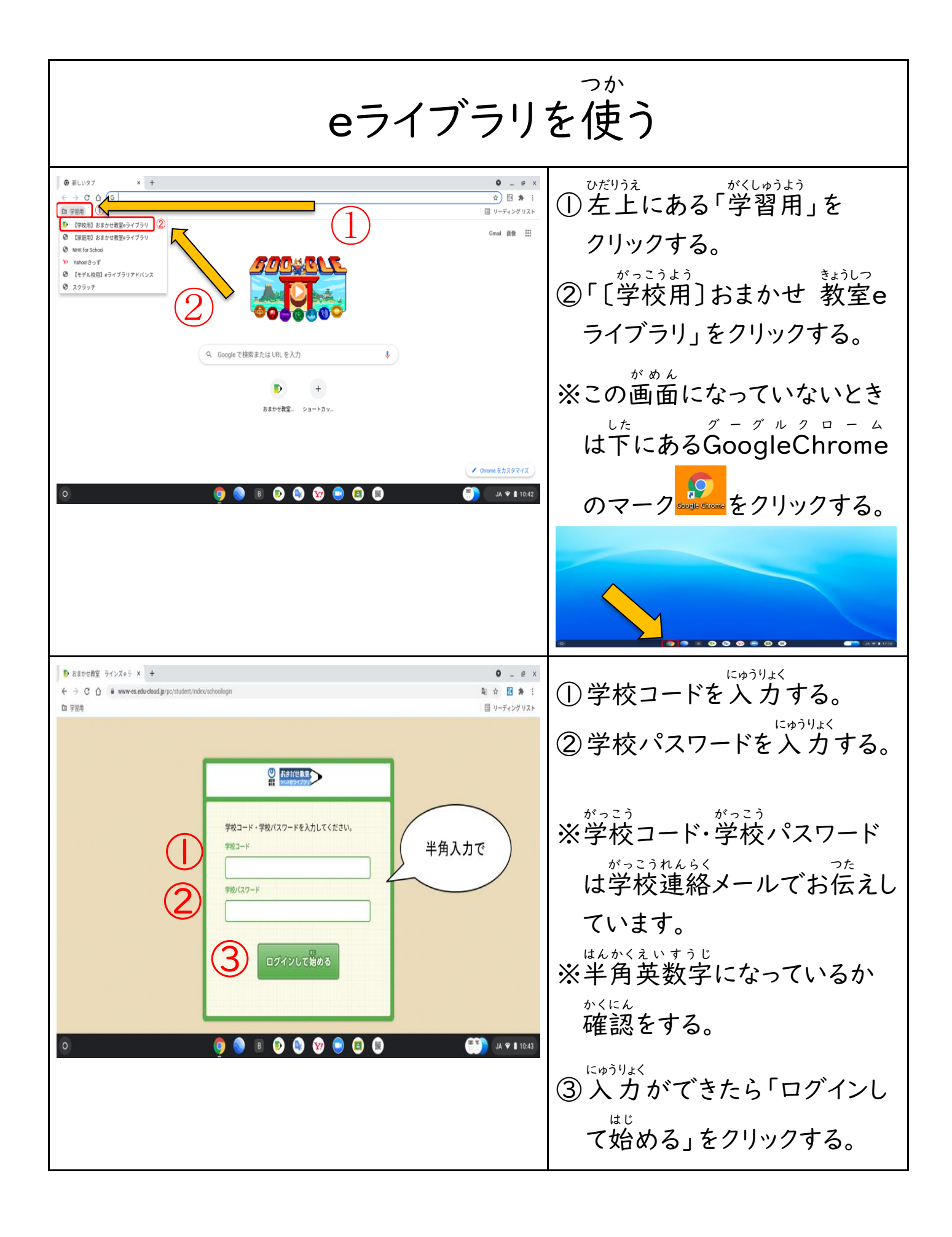

| はんかく ぜんかく 半角と全角のきりかえ                                                                                                    | ④「かな ↔ 英数」のボタンキ                                                                                              |
|----------------------------------------------------------------------------------------------------|----------------------------------------------------------------------------------------------------|
| $\begin{array}{c} \mathbf{e} \mathbf{c}  \mathbf{e}  \mathbf{c}  \mathbf{c}$ | <ul> <li>ーで半角と全角をきりかえることができます。</li> <li>5全角で入力した場合にはスペースキーを押して半角になんかん変換させることもできます。</li> </ul>                |
| In Statutetti 54/363 × 1       ● ● ● ×         4 → C Q • • wwweste dod dag ig/c/tiludet//ide/minu/       • N & E B • i         B FEI       ■ 0 - 0 + ×         • N & E B • i       ■ 0 - 0 + ×         • B FEI       ■ 0 - 0 + ×         • B • C B • i       ■ 0 - 0 + ×         • B • C B • i       ■ 0 - 0 + ×         • B • C B • i       ■ 0 - 0 + ×         • B • C B • i       ■ 0 - 0 + ×         • B • C B • i       ■ 0 - 0 + ×         • B • C B • i       ■ 0 - 0 + ×         • B • C B • i       ■ 0 - 0 + ×         • D • O • C B • i       ■ 0 - 0 + ×         • D • O • C B • i       ■ 0 - 0 + ×         • O • O • B • i       ■ 0 - 0 + ×         • O • O • B • i       ■ 0 - 0 + ×         • O • O • B • i       ■ 0 - 0 + ×         • O • O • i       ■ 0 - 0 + ×         • O • O • i       ■ 0 - 0 + ×         • O • O • i       ■ 0 - 0 + ×         • O • O • i       ■ 0 - 0 + ×         • O • O • i       ■ 0 - 0 + ×         • O • O • i       ■ 0 - 0 + ×         • O • O • i       ■ 0 - 0 + ×         • O • O • i       ■ 0 - 0 + ×         • O • O • O • 0 + ×       • 0 + ×         • O • 0 + ×       • 0                                                                                                    | みぎうえ<br>右上の「ログイン」をクリックす<br>る。<br>※この画面では、ドリル学習を<br>しても学習記録が残りませ<br>ん。課題を見たり提出したり、<br>ふりかえりのコメントなども使<br>えません。 |

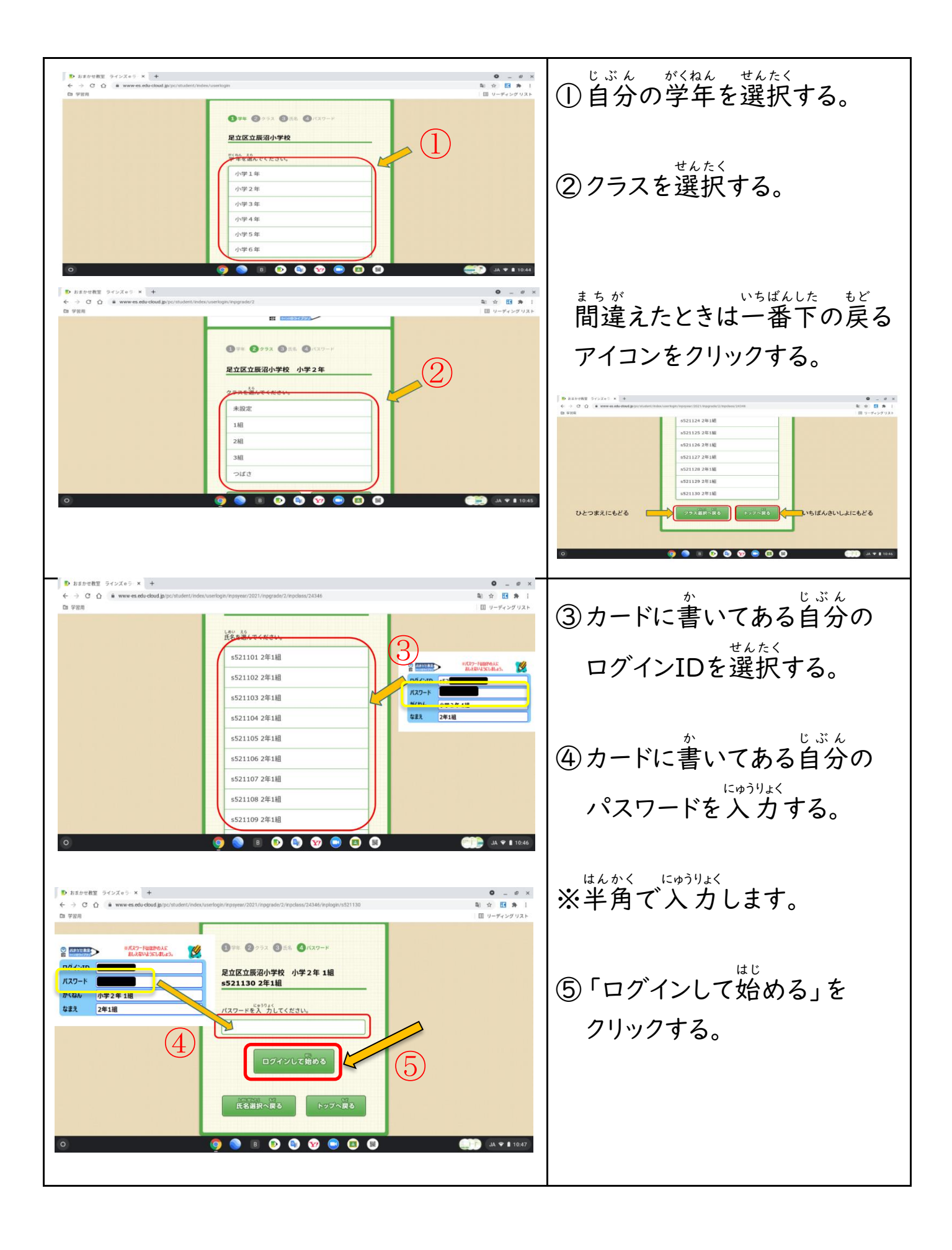

| eライブラリ 課題をえらぶ                                                                                                    |                                                                                                 |
|----------------------------------------------------------------------------------------------------|-------------------------------------------------------------------------------------------------|
|                                                                                                    | ①「かだい」をクリックする。                                                                                  |
| > SAJAAPLES       × +       ●         > → →       > →       →       →       →       →       →       →       →       →       →       →       →       →       →       →       →       →       →       →       →       →       →       →       →       →       →       →       →       →       →       →       →       →       →       →       →       →       →       →       →       →       →       →       →       →       →       →       →       →       →       →       →       →       →       →       →       →       →       →       →       →       →       →       →       →       →       →       →       →       →       →       →       →       →       →       →       →       →       →       →       →       →       →       →       →       →       →       →       →       →       →       →       →       →       →       →       →       →       →       →       →       →       →       →       →       →       →       →       →       →       →       →       → <th>②「ぜんぶみる」「あたらしいか<br/>だい」のどちらかをクリックし<br/><sup>かだい ひょうじ</sup><br/>て課題を表示する。</th>                                                                                                    | ②「ぜんぶみる」「あたらしいか<br>だい」のどちらかをクリックし<br><sup>かだい ひょうじ</sup><br>て課題を表示する。                           |
|                                                                                                    | ③きている課題をえらぶ。                                                                                    |
| Image: Image: Image | ④取り組む問題をえらぶ。                                                                                    |
|                                                                                                    | <ul> <li>⑤レベルが表示されたらレベル</li> <li>をえらんで始める。</li> <li>※表示されなければそのまます</li> <li>すんでください。</li> </ul> |

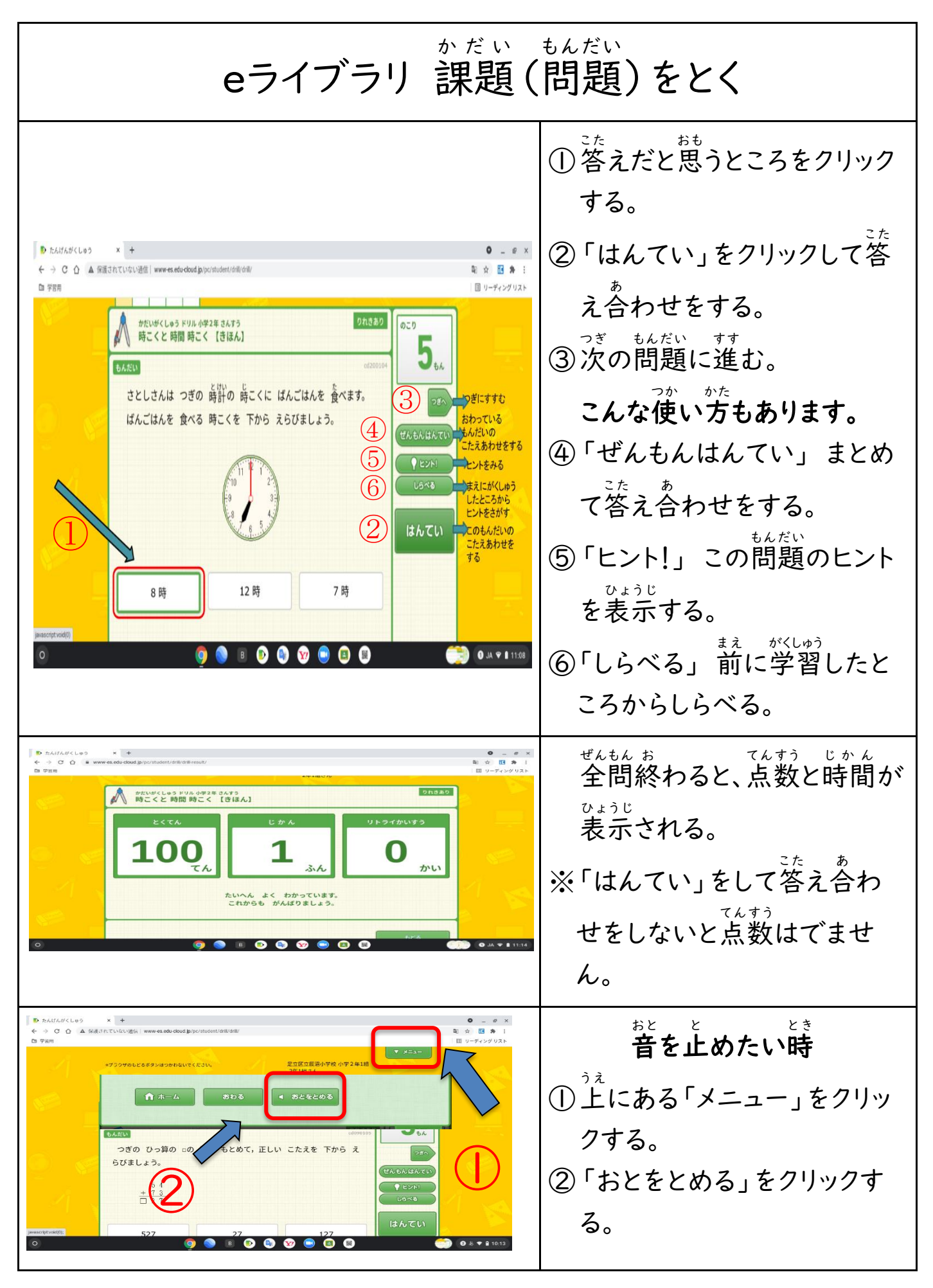

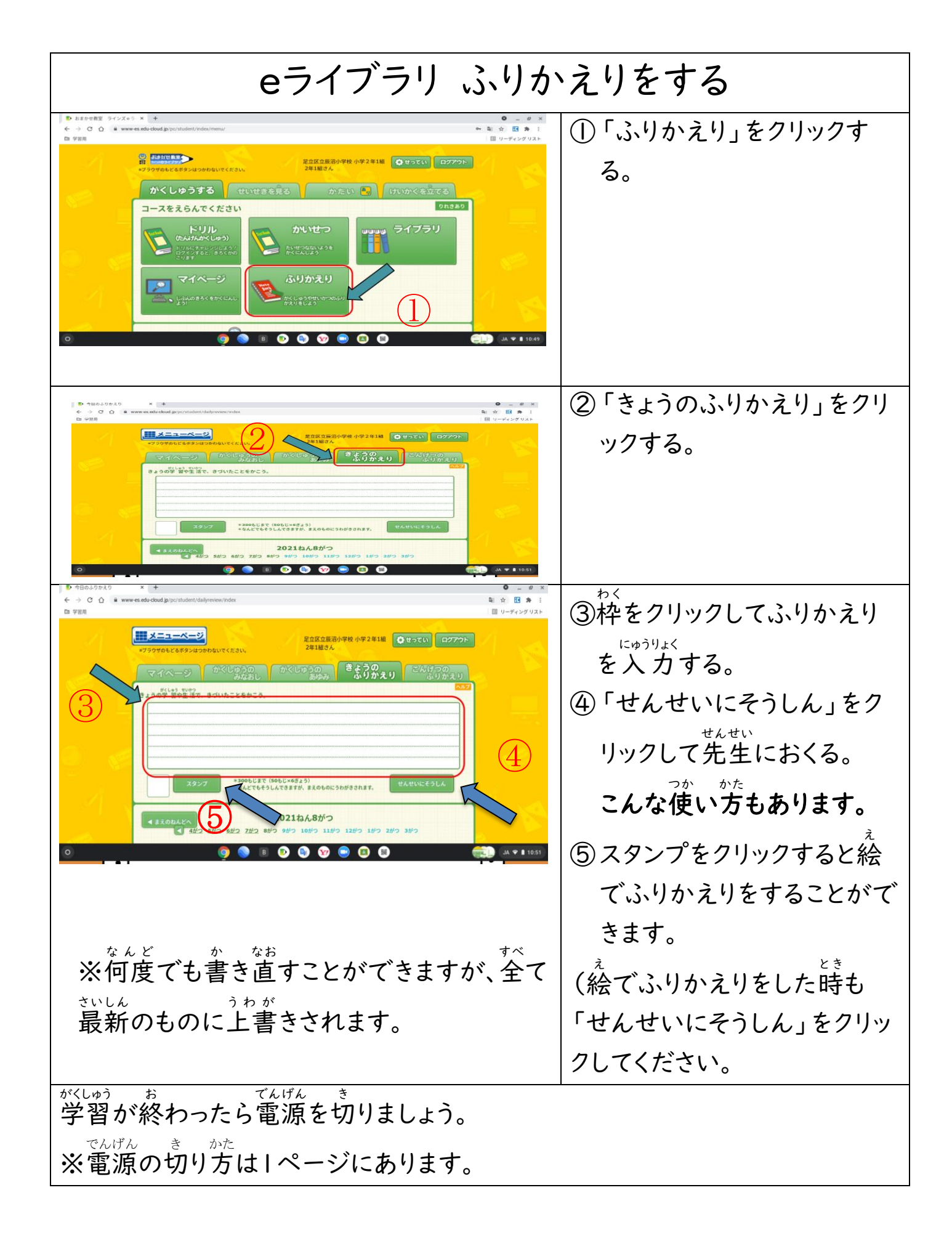